| PowerTeacher                                                                       | 2.7          |
|------------------------------------------------------------------------------------|--------------|
| SIGN IN:                                                                           |              |
| School: Lamar County Elementary School                                             | \$           |
| Username: ksdavies                                                                 |              |
| Password:                                                                          |              |
| Copyright © 2013 Pearson Education, Inc. or its affiliate(s). All rights reserved. | Quit Sign In |
| ALWAYS LEARNING                                                                    | PEARSON      |

#### PowerTeacher Gradebook Installation

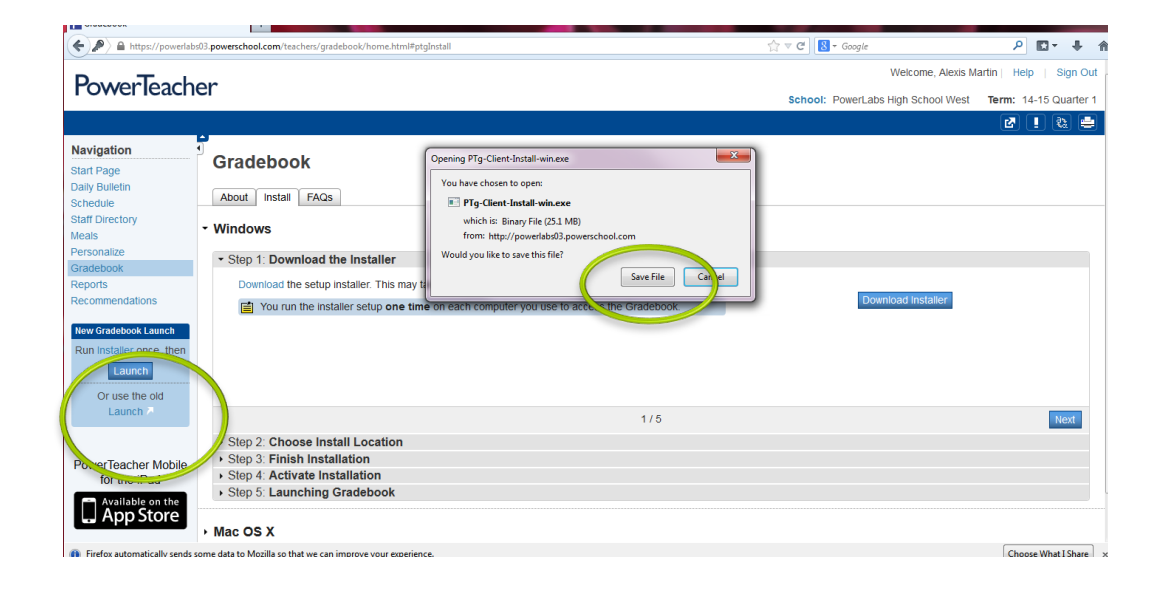

To begin the process, click Installer, then Download Installer. Save the File.

| An olde<br>current | r version of this softw<br>version: '1.0.1' | are is currently installe | d. Click OK to upgrad | le to the |
|--------------------|---------------------------------------------|---------------------------|-----------------------|-----------|
|                    |                                             |                           |                       | ОК        |

If you installed the desktop grade book last year, simply click OK to upgrade to the new version.

| PowerTeacher Gradebook Launcher Setup                                                                                                    | X                                    |
|----------------------------------------------------------------------------------------------------|--------------------------------------|
| Choose Install Location<br>Choose the folder in which to install PowerTeacher Gradebook Launcher.                                                               |                                      |
| Setup will install PowerTeacher Gradebook Launcher in the following folder.<br>different folder, click Browse and select another folder. Click Install to start | To install in a<br>the installation. |
| Destination Folder<br>C:\Users\kdavies\AppData\Local\Pearson\PTg                                                                                                | Browse                               |
| Space required: 111.3MB<br>Space available: 402.7GB                                                                                                    |                                      |
| Nullsoft Install System v2.46Install                                                                                                    | Cancel                               |

Use the default install location.

| NowerTeacher Gradebook Launcher Setup                      |              |
|------------------------------------------------------------|--------------|
| Installation Complete<br>Setup was completed successfully. |              |
| Completed                                                  |              |
| Show details                                               |              |
|                                                            |              |
|                                                            |              |
|                                                            |              |
| Nullsoft Install System v2.46                              |              |
| < Back Ne                                                  | ext > Cancel |

Let the install complete, then click Next.

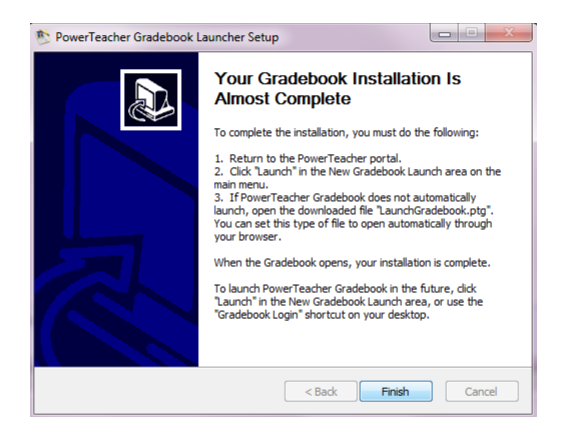

Note that you must go back to PowerTeacher and click 'Launch' to complete the process.

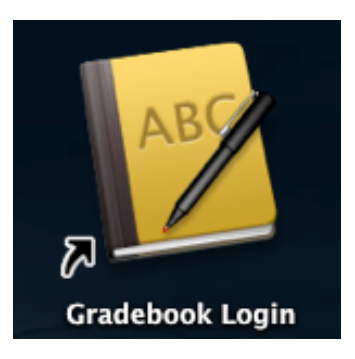

You should now have a Gradebook Login icon on your desktop. You may install this on your home computer, as well.

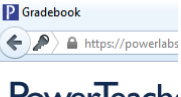

PowerTeach

Navigation Start Page Daily Bulletin Schedule Staff Directory Meals Personalize

Gradebook Reports Recommendations

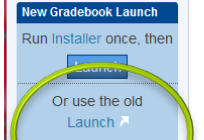

If you have trouble with the installation, you can use the old Launch method until it is corrected.

Please put in a ticket if you need assistance.